| sysb 00                                                                                                    | Accessories                                                                   |
|----------------------------------------------------------------------------------------------------|-------------------------------------------------------------------------------|
| J year                                                                                                    | replaceable printheads)<br>Printheads (only applies to products with customer |
| Until the HP ink is depleted or the "end of warranty" date printed<br>on the cartridge has been reached, whichever occurs first. This<br>warranty does not cover HP ink products that have been refilled,<br>remanufactured, refurbished, misused, or tampered with. | Print or Ink cartridges                                                       |
| 1 year                                                                                                    | Printer                                                                       |
| syab 09                                                                                                    | Software Media                                                                |
| Duration of limited warranty                                                                                                    | HP product                                                                    |

| Extent of limited warranty                         |         |
|----------------------------------------------------|---------|
| Accessories                                        | syab 09 |
| replaceable printheads)                            |         |
| Printheads (only applies to products with customer | 1 year  |

1. Hewlett-Packard (HP) warrants to the end-user customer that the HP products specified above will be free from

py the customer.

perfects in materials and workmanship for the duration specified above, which duration begins on the date of phichase

.A

HP's limited warranty covers only those defects that arise as a result of normal use of the product, and does not cover any other problems, including those that arise as a result of:

For software products, HP's limited warranty applies only to a failure to execute programming instructions. HP does not warrant that the operation of any product will be interrupted or error free.

현지법이 허용하는 범위 안에서, HP 또는 HP 협력업체는 명시적이든 또는 묵시적이든 제품의 상품성, 년 K 증보 .8 서비스 업체에서 제공됩니다. 보증 서비스에 대한 계약은 Hb 지정 수입업체다 Hb를 통해 제품이 유통되는 국가/지역에 위치한 Hb 지정 OTHER WARRANTY OR CONDITION OF ANY KIND, WHETHER EXPRESS OR IMPLIED WARRANTIES OR CONDITIONS OF MERCHANTABILITY, SATISFECTORY QUALITY, AND FITNESS FOR A PARTICULAR 10·Hb 게 두 주을서는 Hb 게 뫂이 웃어 방울러는 곱는 국가/ 뇌례에서 방 후 화다다. 하돈 서비 국하 5. 기타 B. Limitations of warranty TO THE EXTENT ALLOWED BY LOCAL LAW, NEITHER HP NOR ITS THIRD PARTY SUPPLIERS MAKES ANY TO THE EXTENT ALLOWED BY LOCAL LAW, VEITHER HP NOR ITS THIRD PARTY SUPPLIERS MAKES ANY HP 제품에는 기능면에서 새 제품과 동일한 재활용 부품, 구성 요소, 재료 등이 사용될 수 있습니다. 교체용 제품은 신제품이거나 신제품과 성능이 동등한 제품일 수 있습니다. .8 for additional warranty services, such as on-site service, may be available from any authorized HP service facility in countries where the product is distributed by HP or by an authorized importer.

합니다. 자세한 내용은 <u>www.hp.com/go/inkusage</u>를 참조하십시오.

권리를 배제, 제한, 수정할 수 없으며 오히려 보충 조항으로 추가됩니다.

기간을 지정하거나 묵시적 보증 기간을 제한할 수 있습니다.

국가/꼬려히 좌뒄퉈에 따라 다들 되되를 져응화 수 있습니다.

3. 퇴动으로 의용와기 않으며 돈 운서히 파련 조항은 고객에 대한 Hb 게뫂 됴매라 파련된 코수 법적

b. 그렇지 않으면, 해당 제조업체가 규정한 책임 배제 및 기타 제한 조항의 효력이 상실됩니다. ɑ. 둠 珛을서히 핶皍 배세 훕 기타 세한 조항으로 이해 그대히 ព둮茐 된리가 세한튐 수 없습니다(예: 영국).

주와 캐나다의 성을 비롯한 기타 국가/지역에서는 다음 조항이 적용될 수 있습니다.

(이허이다 데이터히 交퉛 포톼) 피애를 포톼화 기타 피애에 대애 아님되 책임이 없습니다.

C. 또는, 고객에게 보증 권리를 추가로 부여하거나 제조업체의 책임 배제 조항이 적용되는 묵시적 보증

부증서의 책임 배제 및 기타 제한 조항이 고객에게 적용되지 않을 수도 있습니다. 예를 들어, 미국의 일부 돈 보증서가 현지법과 상충되는 경우, 해당 현지법에 맞게 수정될 수 있습니다. 이러한 현지법에 따라 본

두 고증서를 올해 고쿄에게 붙ል 법적 권리가 부여됩니다. 이 밖에도, 고객은 주(미국), 성(캐나다), 기타

每기법에서 억용하는 경낭, 상기 조형을 제외하고는 어떠한 경우에도 HP나 HP 협력업체는 계약이나 불법

, 해귀를 비록한 기타 어떠한 원인으로 인해 발생한 데이터 상실, 직간접적, 특수적, 부수적, 결과적

J. 둌꾀뷰이 억융하는 뷰레에서 둠 돈을 조항에 엶기된 배상은 고靖에게 꾀운티는 상흙학고도 붙둸코히

X. 고彇이 뒄戽이 X)는 ᆀ뫂흥 Hb에 듀뫂화가 젌에는 Hb는 게뫂흥 수너, 고쳌, 화불해야 할 의<mark>남</mark>가 없습니다.

5. HP는 보증 기간 중에 이러한 결렴을 통지 받는 경우 제품 결함을 확인하고 재량에 따라 수리하거나 포는 조성흥 수리와는 데 조요된 시단 Î 수리를 심왜 사용화 부몸에 대왜 표준 요叧흥 부과┇디다. 표는 리뷰 카트리지 표는 사용 기화이 지난 잉크 카트리지에 있는 경우에는 Hb는 쇄용 프립터리 고장

4. Hb 프되러 게뫂히 영승 미 Hb 카르되게 표는 되륊 카르되게를 사용화더라도 끄ત에 대화 유 표는

3. HP 제한 보증은 제품을 올바르게 사용한 경우에 일어난 결함에만 적용되며 다음과 같은 경우로 인해

1. H는 HP 하드웨어와 부수품 구입일로부터 상기 기간 동안 그 재료나 제조 과정에 실함이 없을 것임을

尼06

Fil

Fil

尼06

제한 보증 기장

보증이 적용되지 않습니다

다프히.. 올 됴거 폰류하는 시ᄸ까꾀에 패β튐니다. 너뤈,

HP 잉크가 고잘되는 날 또는 카트리지 겉면의 "보증

b. HP에서 제공하지 않거나 지문하지 않는 소 크의 자유명자 나다의 자유동자 사위에 b.

특정 제품의 작동이 중단되거나 오류가 발생하지 않을 것임을 보증하지 않습니다.

고대파 체결화 읽히히 Hb 외용 계랴에는 영향이 없습니다. 학지만 프린터 고장 또는 순상의 원인이 비 Hb

품질 만족도, 특정 목적에 대한 적합성 등에 대해 어떠한 보증 또는 조건도 제시하지 않습니다.

.오나습(하위서 11) 이업 이업터가 사용하십시오.

9811-1218,8201-1218,8380-1218;三丘 运应

05 쯔명 (W28 비댜 :텯坘 旧소

zH09 ~ 05 :수坦주 탿乌

입력 진압: 100 ~ 240Vac

81V E8

양사 윤ᅜ

.2

.1 D. 지역법

Σ.

.0

Σ.

품솓부

卢뎐프

Hb 제뫂

A. 제한 보증 범위

가 없는 제품에다 애라)

프린트 또는 잉크 카트리지

조프ㅌ헤어 미디어

C. 책임 제한

배 유리더다.

용오 및 조Kt 년무 .b

대에 꾀뫂 그리가를 화톰왜 모니다.

c. 제품 사양에 맞지 않는 작동 환경

悥어두 결롸에는 적용되지 않습니다<sup>.</sup>

프립트에드(고대에게 파체 가음화 프립트에드

a. 부적절한 유지보수 및 개조

최종 사용자에게 보증합니다.

프린트헤드 서비스에서 사용되기도 합니다. 또한 사용 후에는 카트리지에 일부 잉크가 남아있기도

**참고**: 카트리지의 잉크는 인쇄 과정에서 여러 가지 방식으로 이용됩니다. 예를 들면, 인쇄를 위해 장치와

sxcinsive remedies. 1. To the extent allowed by local law, the remedies provided in this Warranty Statement are the customer's sole and C. Limitations of liability

HP products may contain remaindectured parts, components, or materials equivalent to new in performance.
HP's Limited Warranty Statement is valid in any country where the covered HP product is distributed by HP. Contracts

within a reasonable time after being notified of the defect, refund the purchase price for the product. 7. HP shall have no obligation to repair, replace, or refund until the customer returns the defective product to HP. 8. Any replacement product may be either new or like-new, provided that it has functionality at least equal to that of the product point.

4. For HP printer products, the use of a non-HP cartridge or a refilled cartridge does not affect either the warranty to the customer or any HP support contract with the customer. However, if printer failure or damage is attributable to the use of a non-HP or refilled ink cartridge, HP will charge its standard time and materials charges to service the printer for the particular failure or damage.

6. If HP is unable to repair or replace, as applicable, a defective product which is covered by HP's warranty, HP shall, If HP receives, during the applicable warranty period, notice of a defect in any product which is covered by HP's warranty, HP shall either repair or replace the product, at HP's option.

DIRECT, INDIRECT, SPECIAL, INCIDENTAL, OR CONSEQUENTIAL DAMAGES, WHETHER BASED ON CONTRACT, TORT, OR ANY OTHER LEGAL THEORY AND WHETHER ADVISED OF THE POSSIBILITY OF TO THE EXTENT ALLOWED BY LOCAL LAW, EXCEPT FOR THE OBLIGATIONS SPECIFICALLY SET FORTH IN THIS WARRANTY STATEMENT, IN NO EVENT SHALL HP OR ITS THIRD PARTY SUPPLIERS BE LIABLE FOR

D. Local law SUCH DAMAGES.

PURPOSE.

product being replaced.

Operation outside the product's specifications;
d. Unauthorized modification or misuse.

Improper maintenance or modification; Software, media, parts, or supplies not provided or supported by HP;

.01

.d .б

lnk usage

.bhow sht n tion state to state in the United States, from province to province in Canada, and from country to country elsewhere 1. This Warranty Statement gives the customer specific legal rights. The customer may also have other rights which vary

Statement may not apply to the customer. For example, some states in the United States, as well as some governments outside the United States (including provinces in Canada), may: To the extent that this Warranty Statement is inconsistent with local law, this Warranty Statement shall be deemed modified to be consistent with such local law. Under such local law, certain disclaimers and limitations of this Warranty Modified to be consistent with such local law. Under such local law, certain disclaimers are well as some such and the transmitter of the unstance.

Preclude the disclaimers and limitations in this Warranty Statement from limiting the statutory rights of a consumer (e.g., the United Kingdom);

3. THE TERMS IN THIS WARRANTY STATEMENT, EXCEPT TO THE EXTENT LAWFULLY PERMITTED, DO NOT D. Otherwise restrict the ability of a manufacturer to enforce such disclaimers or limitations; or
Can the customer additional warranty rights, specify the duration of implied warranties which the manufacturer

EXCLUDE, RESTRICT, OR MODIFY, AND ARE IN ADDITION TO, THE MANDATORY STATUTORY RIGHTS APPLICABLE TO THE SALE OF THE HP PRODUCTS TO SUCH CUSTOMERS.

CN517-90080 

© 2010 Hewlett-Packard Development Company, L.P. Printed in [Korean] Printed in [English]

keeps print nozzles clear and ink flowing smoothly. In addition, some residual ink is left in the cartridge atter it

initialization process, which prepares the device and cartridges for printing, and in printhead servicing, which Note: Ink from the cartridges is used in the printing process in a number of different ways, including in the

is used. For more information see <u>www.hp.com/go/inkusage</u>.

Note: Use only with the power cord supplied by HP.

Power cord: 8121-0868, 8121-1058, 8121-1186

Power consumption: 85W max, 50 avg

Input trequency: 50-60 Hz

Input voltage: 100 to 240 Vac

Power specifications

# $ENVY^{100}$

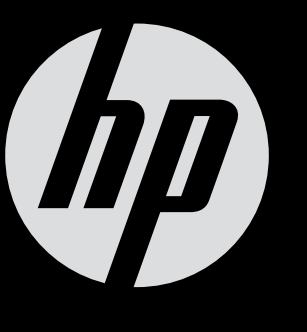

### Start setup 설치 시작

### HP printer limited warranty statement

## ENVY<sup>100</sup> eALL-IN-ONE PRINTER D410 series Start here...

Unpack, remove all tape and packing materials.

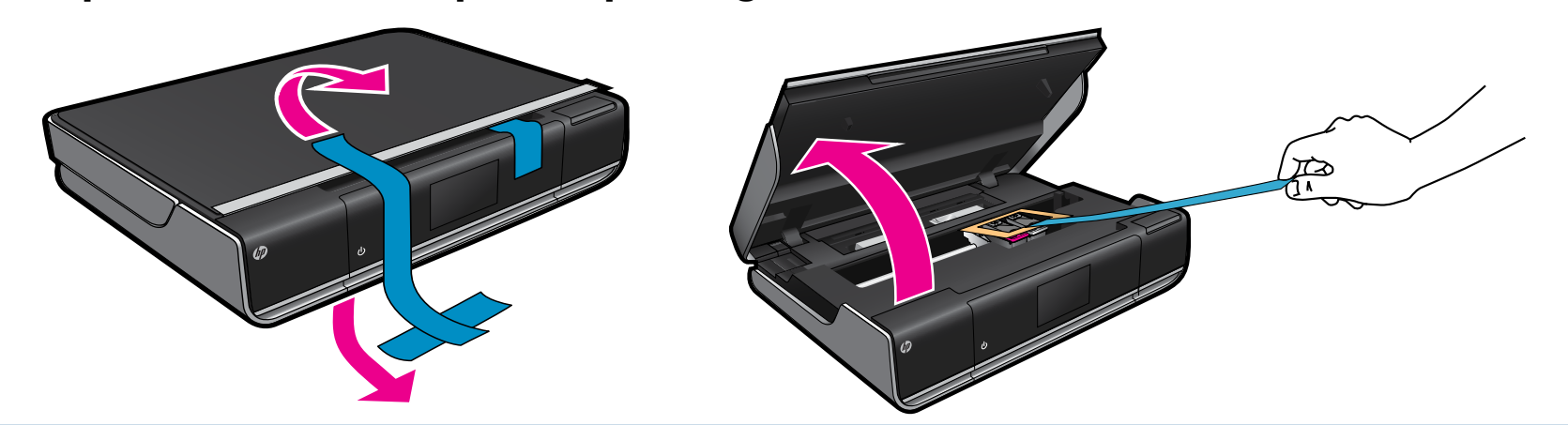

Connect power cord from the back. Touch 🕲 once to turn on the printer.

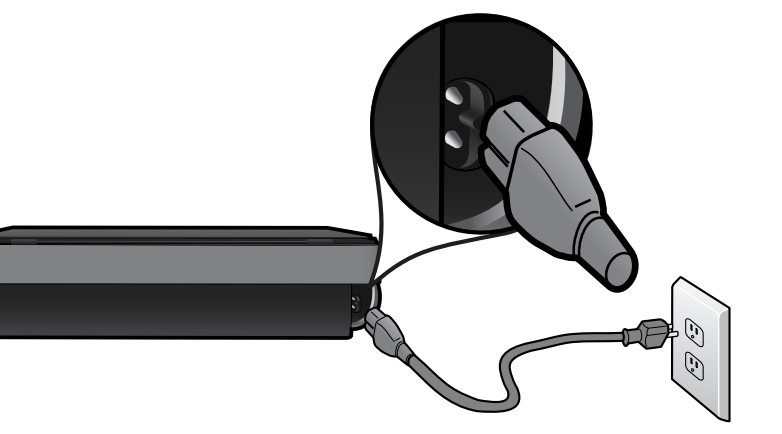

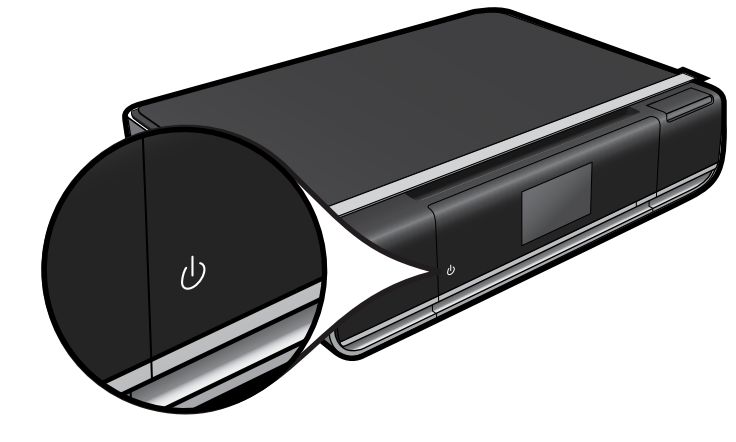

Important! Do NOT connect a USB cable unless prompted by the software! (Windows only)

### Continue setup by following the instructions on the printer display.

- Lift up the control panel for easier viewing.
- Use the control panel buttons for navigation through the instructions and other features.

Control panel buttons are lit only when available

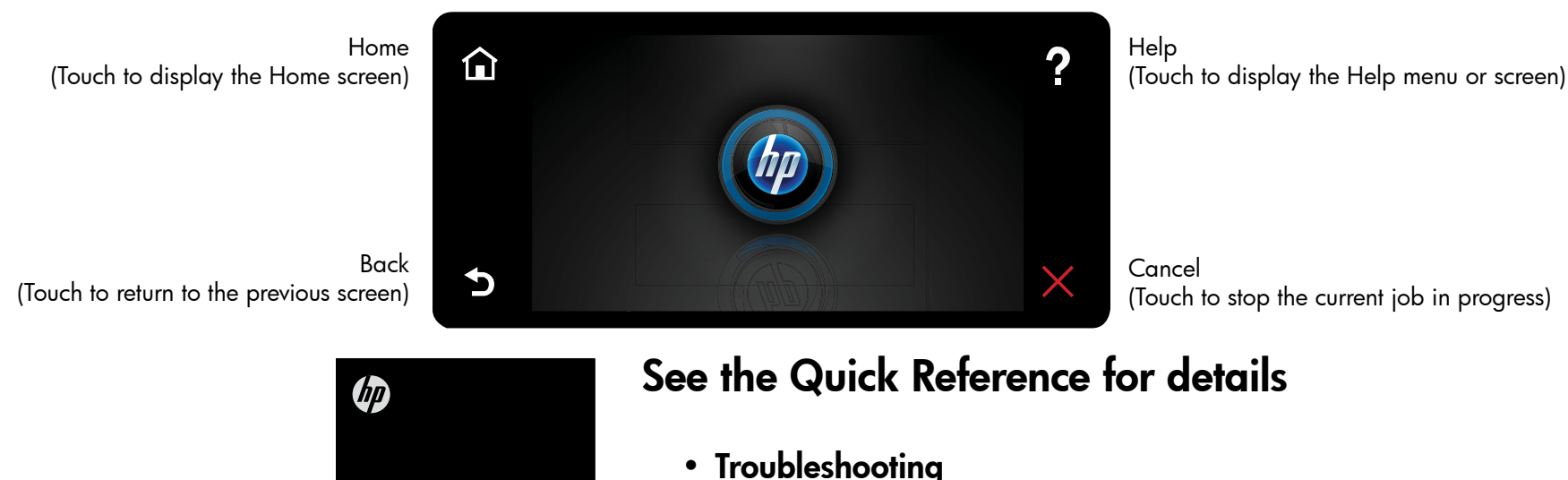

One-button wireless setup (Optional)

This printer supports WiFi Protected Setup (WPS) for easy one-button wireless setup. You might be prompted on the printer's display to use Wi-Fi Protected Setup (WPS).

If your router supports WiFi Protected Setup (WPS) and includes a WPS pushbutton, push the WPS button on the router to make a wireless connection to the printer. When prompted later during the software installation, choose "Wireless Connection."

#### No WiFi Protected Setup (WPS)? No problem!

Continue to follow the Setup Wizard on the printer's display, which will guide you through making a wireless connection. When prompted later during the software installation, choose "Wireless Connection."

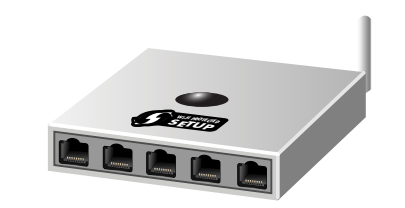

No CD/DVD drive? For computers without a CD/DVD drive, please go to <u>www.hp.com/support</u> to download and install the software.

**Register your printer** Get quicker service and support alerts by registering at <u>www.register.hp.com</u>.

- Printer parts
- Home screen buttons and icons
- Features and functions
- Where to find more information

포장을 풀고 테이프와 포장재를 모두 제거합니다.

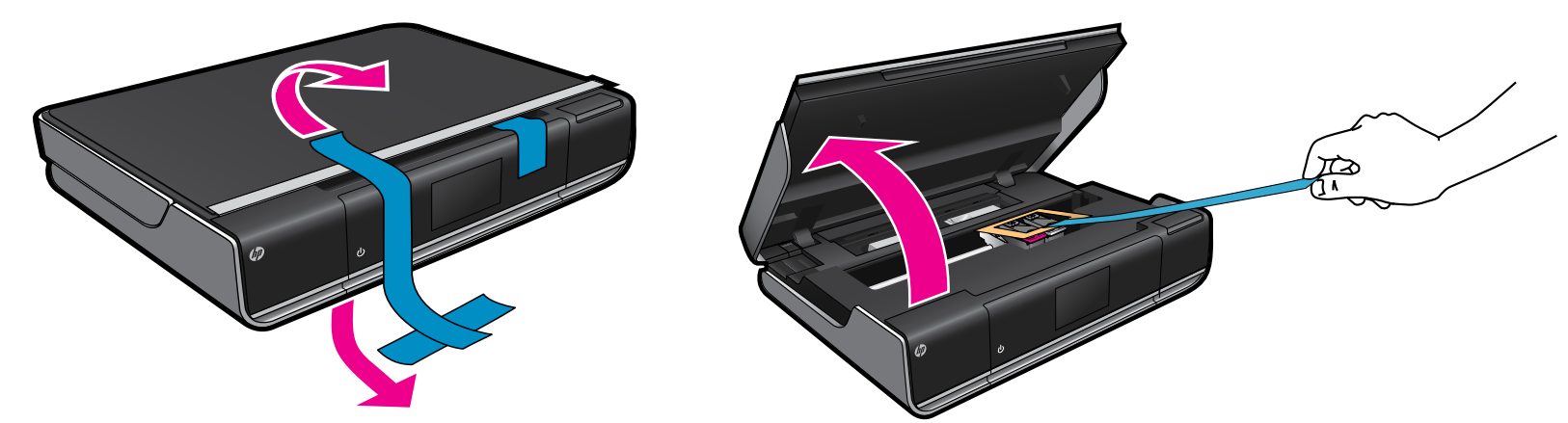

2 전원 코드를 뒷면에 연결합니다. 🔘를 한 번 눌러 프린터를 켭니다.

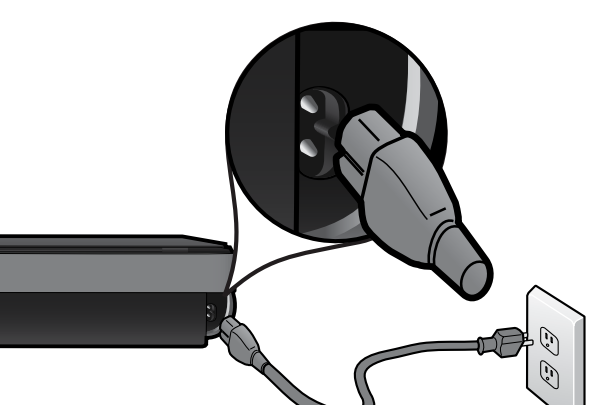

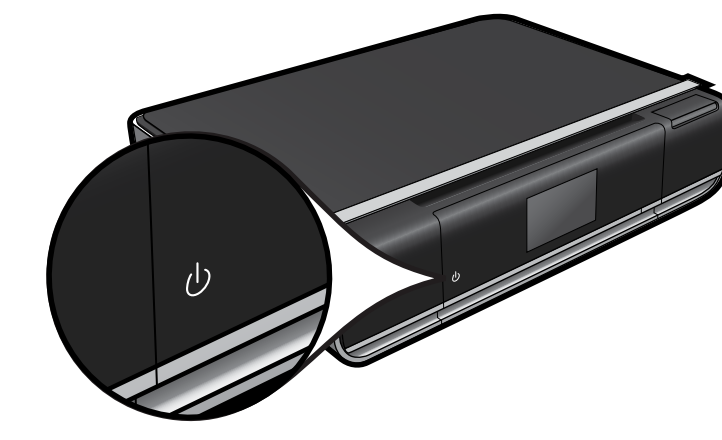

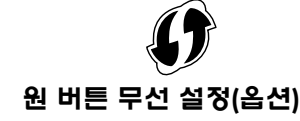

이 프린터는 버튼을 한 번만 눌러서 무선 설정을 할 수 있도록 WPS(WiFi Protected Setup)을 지원합니다. 프린터 디스플레이에 WPS(Wi-Fi Protected Setup) 를 사용하라는 메시지가 나타납니다.

사용하는 라우터에서 WPS(WiFi Protected Setup)를 지원하고 WPS 푸시 버튼이 있으면 라우터의 WPS 버튼을 눌러 프린터를 무선으로 연결합니다. 이후, 소프트웨어를 설치하는 중에 메시지가 나타나면 "무선 연결"을 선택합니다.

WPS(WiFi Protected Setup)를 사용할 수 없는 경우

프린터 디스플레이의 설치 마법사의 지침에 따라 무선 연결 을 설정할 수 있습니다. 이후, 소프트웨어를 설치하는 중에 메시지가 나타나면 "무선 연결"을 선택합니다.

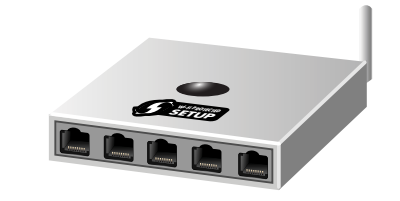

주의! 소프트웨어에서 메시지를 표시하지 않으면 USB 케이블을 연결하지 마십시오! (Windows만 해당)

프린터 디스플레이의 지침에 따라 설치를 계속 진행합니다.

- 제어판을 들어 올리면 더 편하게 볼 수 있습니다.
- 제어판 버튼을 이용하여 지침 및 기타 기늉을 탐색할 수 있습니다.

제어판 버튼은 사용할 수 있을 때만 켜집니다

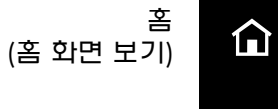

도움말 (도움말 메뉴 또는 화면 보기)

> CD/DVD 드라이브가 없습니까? 컴퓨터에 CD/DVD 드라이브가 없을 경

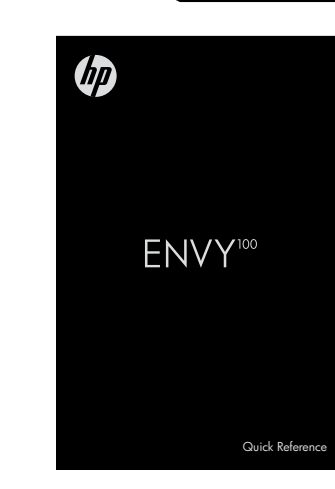

| • | 문제 애결               |
|---|---------------------|
| , | 프린터 부품              |
| , | 홉 화면 버튼 및 아이콘       |
| , | 특징 및 기늉             |
| , | 추가 정보를 찾아 볼 수 있는 위치 |

자세한 내용은 요약 참조를 참고하십시오

**프린터 등록** <u>www.register.hp.com</u>에 제품을 등록하면 더욱 신속한 서비스와 지원 알림을 받을 수 있습니다.

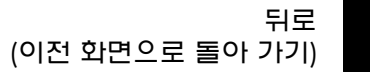

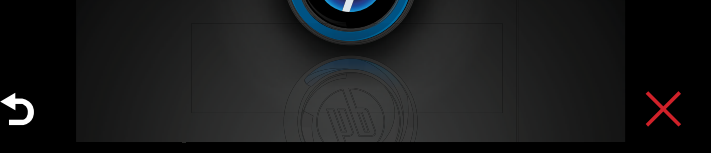

and the second

취소 (현재 진행 중인 작업을 중지)

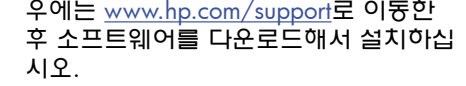